# 교수공채 온라인 지원서 작성 안내

### 1. 시작

<u>https://facultyrecruitment.snu.ac.kr</u> 접속

<u>지원서 작성</u> 클릭

- 모든 입력사항을 빠짐없이 정확히 기재하여 주십시오.
- 지원사항의 입력, 수정, 자료 업로드는 마감시각 이전까지 가능합니다
   단, 마감시각 이후에는 시스템이 자동으로 닫히므로 마감 시각 전에 여유 있게 지원을 완료
   하실 것을 권합니다.
- 연구실적물 기준 등 학과(부)에 문의하실 내용이 있다면 아래의 메일로 문의하여 주십시오.
- \* 각 학과(부) 담당자 이메일 안내

| 학과(부)         | 담당자 이메일              |
|---------------|----------------------|
| 건설환경공학부       | kyung123@snu.ac.kr   |
| 건축학과          | yous@snu.ac.kr       |
| 기계공학부         | chojara@snu.ac.kr    |
| 원자핵공학과        | kangjongsu@snu.ac.kr |
| 재료공학부         | lmj@snu.ac.kr        |
| 조선해양공학과       | jungkc@snu.ac.kr     |
| 컴퓨터공학부        | alswjd@snu.ac.kr     |
| 항공우주공학과       | sunim@snu.ac.kr      |
| 화 학 생 물 공 학 부 | noting83@snu.ac.kr   |

## 2. 인적사항 입력 : 기본적인 개인 인적사항을 입력

| 기원사항       0전 정보 명         대 → 원, 학부, 분아를 선택하면 연도와 차수는 자동으로 표시됩니다.       가 步 → 고자 하는 대학(원)을 선택하시면 해당 학부(과)와 분아를 선택할 수 있습니다. * 는 필수 입력사항입니다.       이전 정보 명         기원사는 접수기간에만 작성할 수 있습니다.       안 적사항을 면저 작성해야 나머지 사항을 입력할 수 있습니다.       신택         대학(원)*       선택       전택         보°*       전택       전택         보°*       전택       전택         보°*       전택       전력         보입도       모집구분       지원구분       전명         비밀번호*       회대10자리까지 | 인적사험                                                        | 창                                                      |                                                                  |               |             |       |      |
|----------------------------------------------------------------------------------------------------|-------------------------------------------------------------|--------------------------------------------------------|------------------------------------------------------------------|---------------|-------------|-------|------|
| 대학(원)*     전택     전택       분야*     전택       모집년도     모집구분     지원구분       진명번호*     최대10자리까지                                                                                                    | 지원사항<br>대학원,학부,분야를<br>지원하고자 하는 디<br>지원서는 접수기간<br>인적사항을 먼저 직 | 를 선택하면 연도와<br>해학(원)을 선택하시<br>에만 작성할 수 있;<br>计성해야 나머지 사 | 차수는 자동으로 표시됩니다.<br>I면 해당 학부(과)와 분야를 선택<br>습니다.<br>향을 입력할 수 있습니다. | 할 수 있습니다. * 는 | 필수 입력사항입니다. | 이전 정보 | 물러오기 |
| 분야*     선택       모집년도     지원구분     전암       비밀번호*     최대10자리까지                                                                                                    | 대학(원)*                                                      | 선택                                                     | ▶ 학부(과)*                                                         | 선택            |             |       | ~    |
| 모집년도         지원구분         진암           비밀번호*         최대10자리까지         조망                                                                                                    | 분야*                                                         | 선택                                                     |                                                                  |               |             |       | ~    |
| 비밀번호* 최대10자리까지                                                                                                    | 모집년도                                                        |                                                        | 모집구분                                                             |               | 지원구분        | 전임    | ~    |
| 비밀번호* 최대10자리까지                                                                                                    | 비밀번호                                                        |                                                        |                                                                  | Anto de las   |             |       |      |
|                                                                                                    | 비밀번호*                                                       |                                                        | 최                                                                | 대10자리까지       |             |       |      |
| 비밀번호 확인*                                                                                                    | 비밀번호 확인*                                                    |                                                        |                                                                  |               |             |       |      |

|                            | 국적*            |              |                   | ~              |       |
|----------------------------|----------------|--------------|-------------------|----------------|-------|
|                            | 최종학력*          | 선택           |                   | ~              |       |
|                            | 성명*            |              |                   | 성명(한문)*        |       |
| 사진등록<br>600KB 이하의 JPG, GJF | 성명(영문)<br>PNG  |              |                   |                |       |
| 파일만 업로드 가능합니               | 다. 생년월일*       | ex. 20171025 | 31                | 성별"            | 남자 여자 |
| 이메일*                       |                |              | 수정/조회 시 필요하니      | 이정확하게 기재하여 주십시 | IQ.   |
| 휴대전화*                      |                |              | ex. 010-1234-5678 |                |       |
|                            |                | 우편번호 검색      | 외국거주하는 경우 우       | 편번호 직접 입력      |       |
| 자택주소*                      |                |              |                   |                |       |
|                            | 자택 연락처를 입력해주세  | R.           | ex.02-1234-5678   |                |       |
|                            | 🗌 위 주소와 동일     |              |                   |                |       |
| 연락가능주소                     |                | 우편번호 검색      | 외국거주하는 경우 우       | 편번호 직접 입력      |       |
|                            | landi both dom |              |                   |                |       |

### 3. 학력사항 입력

| 지원서작성                                                                      | 학력사항                                                                                      | 모집분야 공대 테스크                                                                                                    |
|----------------------------------------------------------------------------|-------------------------------------------------------------------------------------------|----------------------------------------------------------------------------------------------------|
| 인적사항<br><b>학력사항</b><br>경력사항<br>심사대상연구실적물<br>총괄연구업적<br>자기소개서<br>추천자<br>치족제축 | 학사과정 이상의 모든 학력을 입<br>대학교/대학원<br>학위구분 입력시 학사/석사/박사<br>한 학위내용을 모두 입력하신 후<br>[추가]버튼을 클릭하시면 학 | 력하신 후 다음 단계로 이동하시기 바랍니다.<br>사 순으로 작성해 주십시오.<br>- 다른 학위를 추가하실 때 [추가]버튼을 눌러 주십시오.<br>위사항을 추가로 작성할 수 있습니다. 본교 학력정보 가져오기 추가 |
| -10.12                                                                     | 기간 *                                                                                      | ex)20190207 📰 ~ ex)20190207 🔛                                                                                           |
|                                                                            | 학위구분*                                                                                     | 선택                                                                                                    |
|                                                                            | 구분                                                                                        | 선택                                                                                                    |
|                                                                            | 대학교 *                                                                                     | 학교검색을 누르세요 학교검색                                                                                                    |
|                                                                            | 단과대학(원) *                                                                                 | 학부(과) *                                                                                                    |
|                                                                            | 전공                                                                                        | 전공검색을 누르세요 전공검색                                                                                                    |
|                                                                            | 졸업구분 *                                                                                    | 선택 ~                                                                                                    |
|                                                                            | 학위명 *                                                                                     | 선택 ~                                                                                                    |
|                                                                            | 학위논문명                                                                                     |                                                                                                    |
|                                                                            | 지도교수                                                                                      | 소속대학 직급 성명                                                                                                    |
|                                                                            | 첨부파일(학위) *                                                                                | 첨부파일                                                                                                    |
|                                                                            | 첨부파일(성적) *                                                                                | 첨부파일                                                                                                    |
|                                                                            |                                                                                           | [저장]버튼을 클릭하시면 입력한 내용이 저장됩니다.<br>저장                                                                                      |

- 가. <u>기간은 증명서의 기간과 반드시 일치하게 입력</u>함.
- 나. 구분의 본교, 타교 구분 정확하게 표시함. (서울대 자연과학대학의 경우 타과임)
- 다. 학사졸업의 경우는 학위 논문명, 지도교수 입력하지 않음.
- 라. <u>석·박사 학력 입력 시에는 학위 논문명, 지도교수 반드시 입력</u>함.
- 마. <u>첨부파일은 학사/석사/박사 순으로 내용 기재하며 학력증명서와 성적증명서를 각각</u> <u>의 PDF 파일로 생성하여 학위별로 업로드.(</u>파일명 예시: 학사\_학력증명서/학사\_성 적증명서/석사\_학력증명서/석사\_성적증명서/박사\_학력증명서/박사\_성적증명서)

### 4. 경력사항 입력

| 지원서작성        | 경력사항             |                |          |             |        |         |         |               | 모집분0 | 공대 테스 |
|--------------|------------------|----------------|----------|-------------|--------|---------|---------|---------------|------|-------|
| 인적사항<br>학력사항 | 모든 경력내용을 입력한 후 [ | 다음 단계로 이동하시기 비 | 바랍니다.    |             |        |         |         |               |      |       |
| 경력사항         | 경력사항             |                |          |             |        |         |         |               |      |       |
| 심사대상연구실적물    | 최근 경력부터 기재하며, 군  | 경력이 있을 경우 반드시  | 기재하시기!   | 바랍니다.       |        |         |         |               |      |       |
| 총괄연구업적       |                  |                |          |             |        |         |         |               |      |       |
| 자기소개서        | [추가]버튼을 클릭하시면    | 1 경력사항을 추가로 작성 | 할 수 있습니  | 다.          |        |         |         | 본교 경력정보 2     | ·져오기 | 추가    |
| 추천자          |                  |                |          |             |        |         |         |               |      |       |
| 최종제출         | 그모기가 *           | av\20100207    | <b>H</b> | ax)20100207 |        | 허그모보이   | 70      | 이 조금이은 허게이크 여 | 이려   |       |
|              | 근구기원             | ex)20190207    | ~        | ex)20190207 |        | 연근구지의   | 영수 근구기신 | 의 중포철을 연세철도 6 | 34   |       |
|              | 경력구분 *           | 선택             | ~        |             |        |         |         |               |      |       |
|              | 근무기관 *           |                |          |             |        |         |         |               |      |       |
|              | 직위명 *            |                |          |             |        |         |         | 주요경력          |      |       |
|              | 담당업무             |                |          |             |        |         |         | 현 근무처         |      |       |
|              | 첨부파일 *           |                |          |             |        |         |         |               |      | 첨부파일  |
|              |                  |                | [저장]     | 버튼을 클릭하시면 열 | 입력한 내  | 용이 저장됩니 | 다.      |               |      |       |
|              |                  |                |          | স           | 장 🗌    |         |         |               |      |       |
|              | 겨려 나하 기ㅅㅌ        |                |          |             |        |         |         |               |      |       |
|              | 09418922         |                |          |             |        |         |         |               |      |       |
|              |                  |                | *        |             | ILCUM  | 그시저무    |         |               |      |       |
|              |                  |                |          | 108 8       | N41812 | T 걸역물   |         |               |      |       |

- 가. <u>기간은 증명서의 기간과 반드시 일치하게 입력</u>함.
- 나. 경력증명서를 첨부할 수 없는 경력은 기재하지 않음(경력 인정 불가).
- 다. 교육경력과 연구경력은 구분해서 입력함.
- 라. 주요경력 및 현 근무처 경력은 체크란 반드시 표기 함(중복 및 다중체크 가능).

### 5. 연구실적물 입력

| 심사대상 연구실적물 정    | 보입력                                               |                  |             |           |      |      |     |      |
|-----------------|---------------------------------------------------|------------------|-------------|-----------|------|------|-----|------|
| [추가]버튼을 클릭하시면 연 | [추가]버튼을 클릭하시면 연구실적물을 추가로 작성할 수 있습니다. 추가           |                  |             |           |      |      |     |      |
| 심사대상 연구실적 현황    | 심사대상 연구실적 현황 저서 0 논문 1 전시(발표회) 0 기타 0 인정점수합계 100점 |                  |             |           |      |      |     |      |
| 실적물 분류 *        | 저서<br>※ 특허, 번역딁                                   | ✓<br>룰, 편저서 등의 실 | ]적물일 경우는    | "기타"를 선택하 | 십시오. |      |     |      |
| 국문제목 *          |                                                   |                  |             |           |      |      |     |      |
| 원제목             |                                                   |                  |             |           |      |      |     |      |
| 발표시기 *          |                                                   |                  | 연월을 기재 e>   | .201101   |      |      |     |      |
| 발표지 *           |                                                   |                  |             |           |      |      |     |      |
| 검색가능 인터넷 주소     |                                                   |                  |             |           |      |      |     |      |
| 주요학술지 등재여부      | 미등재                                               | ~                |             |           |      |      |     |      |
| 공동연구내역          | 저자                                                | 단독연구             | ~           | 인원        | 1    | 인정점수 | 100 |      |
| 공동저자명           |                                                   |                  | ex. 저자1, 저자 | 12, 저자3   |      |      |     |      |
| 첨부파일            |                                                   |                  |             |           |      |      |     | 첨부파일 |
|                 | [저장]버튼을 클릭하시면 입력한 내용이 저장됩니다.                      |                  |             |           |      |      |     |      |
|                 |                                                   |                  |             | 저장        |      |      |     |      |

- 가. <u>영문명으로만 발표된 연구실적물도 한글로 번역하여 국문제목을 입력</u>함.
- 나. 검색가능 인터넷 주소는 연구실적물을 바로 확인할 수 있는 링크 주소이어야 함
   (검색가능 인터넷 주소가 없을 경우에만 인터넷 주소 미기재).
- 다. 공동연구저자가 한국인일 경우 공동저자명 기재란에 반드시 한글성명을 입력함.
- 마. 반드시 지원하는 대학(원)의 연구실적물 기준을 확인하고 기준에 맞추어 작성함.
- 바. <u>업로드 된 연구실적물의 내용(저자, 출판일, 논문 내용 등)</u> 판독이 불가능할 경우 평가에
   <u>반영하지 않음</u>
- 사. 실적물 한 편당 하나의 PDF 파일로 업로드

## 6. 총괄연구업적 입력

| 지원서작성                         | 총괄연구업적                                           |                                                                                                    |                                |                                            | 모집분야 공대 테스트                                                                  |                                        |
|-------------------------------|--------------------------------------------------|----------------------------------------------------------------------------------------------------|--------------------------------|--------------------------------------------|------------------------------------------------------------------------------|----------------------------------------|
| 인적사항                          | 초과여그어저                                           |                                                                                                    |                                |                                            |                                                                              |                                        |
| 학력사항                          | 공할 한 수 한 적<br>대화의 개화 이 후보던 지의 시정까                | 기 바피되 미드 여그시저무이 퍼스르                                                                                          | 다음과 가이 이려하시고                   |                                            |                                                                              |                                        |
| 경력사항                          | 내익권 세익 이후두더 지원지점까<br>그 목록 파일을 작성하여 첨부하이          | 지 필표된 모든 전구철적물의 전구를<br>취주시기 바랍니다.                                                                            | · 나금과 같이 입력이시고 ,               |                                            |                                                                              |                                        |
| 심사대상연구실적물                     | 첨부파일을 다시 업로드하면 기존                                | 의 첨부파일이 교체됩니다.                                                                                               |                                |                                            |                                                                              |                                        |
| 총괄연구업적                        | ※ 아래의 양식다운로드 버튼을 틀<br>문을 확인하시기 바랍니다.             | 클릭하시고 양식을 다운받아 작성하시                                                                                          | 되, 채용 지원하는 대학에서 별도의            | 양식으로 작성을 요구하는 경                            | 우가 있으니 반드시 지원 대학 공고                                                          |                                        |
| 자기소개서                         | 작성 예시문에 기재된 내용이 모두                               | 두 포함되도록 작성하시기 바랍니다.                                                                                          |                                |                                            |                                                                              |                                        |
| 추천자                           | (용량 8MB이하 HWP, DOC, DO                           | CX, XLS, XLSX, PDF 파일만 업로드                                                                                   | 가능)                            |                                            |                                                                              |                                        |
| 최종제출                          | (제목, 발표년월, 발표지, 학술지 -                            | 구분, 인터넷 주소, 분류, 저자내역 등                                                                                       |                                |                                            |                                                                              |                                        |
|                               | 양식다운로드                                           |                                                                                                    |                                |                                            |                                                                              |                                        |
|                               | 저서                                               | 논문                                                                                                    | 발표                             | 특허                                         | 기타                                                                           |                                        |
|                               | 0 건                                              | 0 건                                                                                                    | 0 건                            | 0 건                                        | ! 0 건                                                                        |                                        |
|                               |                                                  |                                                                                                    |                                |                                            |                                                                              |                                        |
|                               | 첨부파일 *                                           |                                                                                                    |                                |                                            | 첨부파일                                                                         | 교원채용<br>시스텍                            |
|                               | 다운로드                                             |                                                                                                    |                                |                                            |                                                                              | 입력값과                                   |
|                               | 총 괄 연 구 업                                        | <sup>심사대상연국</sup><br>  적 목 록(Full List                                                                       | 면실적물 저장 자기<br>of Research Ach  | াক্র্যাধ<br>ievements)                     | 성명                                                                           | 역셀<br>양식의<br>입력값을<br>반드시<br>일치시켜<br>입력 |
| 초과 여구여권 4                     | 13                                               | 711                                                                                                    |                                | 토수                                         | (Name)                                                                       | -                                      |
| 동물 연구입식 Status of Overall Re  | 건경<br>search                                     | 시시 1<br>(Books) * 이 부분은 수                                                                                    | (Article) 1                    | (Patents) 1                                | (Others) 1                                                                   |                                        |
| 지대evements)<br>제 목<br>(Title) | 발표 IF<br>연월 IF<br>(Publicati Factor)<br>on Date) | 발표지<br>(Publisher)<br>(Publisher)<br>(Publisher)<br>(Publisher)<br>(Status of Maj<br>Academic Jour<br>Index) | or ① 인터넷 주:<br>(Online Address | 분류<br>(Type of<br>Research<br>Publication) | 지자<br>(Author Details)<br>공동연구<br>인원 내 역<br>(No.) (Joint Reseach<br>Dataile) |                                        |

가. 총괄연구업적은 <양식다운로드>를 클릭 후 엑셀양식을 다운받아서 양식에 맞게 작성 후 첨부.

- 나. 저서, 논문, 특허, 기타에 건수를 반드시 입력하며, 첨부파일의 총괄연구업적 세부 기재 내 역이 일치해야 함. 엑셀 첨부파일의 저서, 논문 특허, 기타의 건수와 지원자가 실제 입력하 는 건수가 다른 경우가 있어 특별히 주의를 요함.
- 다. 엑셀 양식 중 "발표/전시"는 예체능계열 분야에만 해당되므로 기재 불필요.

## 7. 자기소개서 및 교육 및 연구계획서 입력

| 지원서작성                             | 자기소개서                                                                         | 모집분야 공대 테스트                                                                           |
|-----------------------------------|-------------------------------------------------------------------------------|---------------------------------------------------------------------------------------|
| 인적사항<br>학력사항<br>경력사항<br>심사대상연구실적물 | 자기소개서<br>주요 연구업적과 수상 경력 등을<br>※ 8MB 이하의 HWP, DOC, DC                          | 포함한 자기소개서를 작성하여 첨부하여 주시기 바랍니다.<br>ICX, XLS, XLSX, PDF 파일만 첨부 가능합니다.                   |
| 총괄연구업적                            | 첨부파일 *                                                                        | 첨부파일                                                                                  |
| 자기소개서                             | 다운로드                                                                          |                                                                                       |
| 수신사<br>최종제출                       | 교육 및 연구계획서<br>강의 담당 가능과목 및 개발하고<br>교육 및 연구계획서를 작성하여<br>※ 8MB 이하의 HWP, DOC, DC | 자 하는 과목, 중단기 연구계획 및 목표 등을 포함하는<br>첨부하여 주시기 바랍니다.<br>JCX, XLS, XLSX, PDF 파일만 첨부 가능합니다. |
|                                   | 첨부파일 *                                                                        | 첨부파일                                                                                  |
|                                   | 다운로드                                                                          |                                                                                       |
|                                   |                                                                               | [저장]버튼을 클릭하시면 입력한 내용이 저장됩니다.<br>총괄연구업적 저장 추천자                                         |

- 가. 자유양식이며, 국·영문 모두 가능함.
- 나. 영어 외의 언어인 경우 한글 번역문 첨부.

## 8. 추천자 입력

| 지원서작성                        | 추천자                                | 추천자         모집분야 공대 테스트                |                   |       |  |  |
|------------------------------|------------------------------------|----------------------------------------|-------------------|-------|--|--|
| 인적사항<br>학력사항<br>경력사항         | 동일분야 전공자 2인 이상의 인<br>추천자           | 등일분야 전공자 2인 이상의 인적사항을 입력해야 합니다.<br>추천자 |                   |       |  |  |
| 심사대상연구실적물<br>총괄연구업적<br>자기소개서 | [추가]버튼을 클릭하시면 추                    | 천자 내용을 추가로 작성할 수 있습니다.                 |                   | 추가    |  |  |
| 추천자                          | 지원자와의 관계 *                         |                                        | 성명 *              |       |  |  |
| 최종제출                         | 직위 *                               |                                        | 소속기관 *            |       |  |  |
|                              | 휴대전화 *                             | ex. 010-1234-1234                      | E-Mail *          |       |  |  |
|                              | 영문추천서여부                            | 영문추천서를 원하시면 체크하세요                      |                   |       |  |  |
|                              | 우편번호                               | 우편번호 검색                                | 외국 거주하는 경우 우편번호 ? | 직접 입력 |  |  |
|                              | 주소                                 |                                        |                   |       |  |  |
|                              | [저장]버튼을 클릭하시면 입력한 내용이 저장됩니다.<br>저장 |                                        |                   |       |  |  |

- 가. 추천자 상세정보 입력.
- 나. 추천자는 2인 이상 3인 이내까지만 기재.
- 다. 지원자가 입력한 추천인 정보와 실제 추천서를 제출하는 추천인의 정보는 반드시 동일해야 함.
- <u>라. 추천인이 외국인인 경우 영문 안내 이메일 발송을 위하여 『영문추천서를 원하시면 체크하세요』에</u> 반드시 체크.(해당 메뉴를 체크하지 않을 경우 한국어 안내 메일이 발송됨을 유의)

### <u>9.</u> 추천요청

|          | 석사 지도 교수      | 성명        | 박공대            |      |
|----------|---------------|-----------|----------------|------|
| 직위       | 교수            | 소속기관      | 서울대학교          |      |
| 전화번호     | 010-4321-1234 | E-Mail    | snu1@snu.ac.kr | 추천요청 |
| 주소       |               | 영문추천서여부   | $\checkmark$   |      |
| 추천요청일자   |               | 추천서등록일자   |                |      |
| 지원자와의 관계 | 박사 지도 교수      | 성명        | 김공대            |      |
| 지원사과의 관계 | 익자 시도 교구      | 88        | 심중대            |      |
| 911      | <u></u> 구     | 고국기원      | 시골네익꼬          |      |
| 전화번호     | 010-4321-4321 | E-Mail    | snu@snu.ac.kr  | 추천요청 |
| 주소       |               | 영문추천서여부   | $\checkmark$   |      |
|          |               | + + 나도르이키 |                |      |

- 가. 지원자가 추천인의 정보를 입력 후 반드시 추천요청 버튼을 클릭해야 추천자에게 추천서
   접수 사이트 주소가 포함된 추천 안내 메일이 발송되므로 접수기간 초기에 추천요청 버튼을 클릭.
- 나. <u>추천인의 추천서 접수 여부는 교수채용사이트에서 확인 가능.</u>

### 10. 접수조회

| 최종제출                                                                    | 모집분야 공대 테스트                                                                                                    |
|-------------------------------------------------------------------------|----------------------------------------------------------------------------------------------------|
| 등록하신 지원서 접수 진행상태                                                        | 내를 확인할 수 있습니다.                                                                                                    |
| 입구획 건<br>대학(원)                                                          | 공과대학                                                                                                    |
| 학부(과)<br>분야                                                             | 공대 테스트                                                                                                    |
| 모집구분                                                                    | 공개채용                                                                                                    |
| 채용진행상태                                                                  | 채용계획                                                                                                    |
| 승인여부                                                                    | 미승인                                                                                                    |
| 최종제출여부<br>'지원서 초력' 및 '지원서 제출서<br>하단의 [최종제출]버튼을 누르!<br>최종접수 후 내용 수정을 하려만 | <b>미제출</b><br>서류 확인'을 각각 눌러 작성하신 내용과 첨부하신 파일을 확인하신 후 최종 제출해주시기 바랍니다.<br>면 모든 작업이 완료되며 입력하신 정보를 수정하실 수 없습니다.<br>견 제출취소를 누르고 수정하시기 바랍니다.           |
| 1 지원서 제출서류 확인                                                           |                                                                                                    |
|                                                                         | 최종제출<br>등록하신 지원서 접수 진행상태<br>접수확인<br>대학(원)<br>한부(과)<br>분야<br>모접구분<br>지원서 출력'및'지원서 제출서<br>하단의 [최종제출)바툰을 누리<br>최종접수 후 내용 수정을 하라(<br>1 ☑ 지원서 제출서류 확인 |

- 가. ①『지원서 제출서류 확인』을 클릭하여 지원자가 업로드 한 파일이 정확히 업로드 되었는지 확인. 공과대학에서 요청한 서류 목록 중 하나라도 업로드가 되어 있지 않으면 서류 미제출로 간주.
- 나. ① 제출서류를 확인 한 후 <sup>최종제출</sup> 을 클릭하여 최종제출.
   최종 제출을 한 후 지원자가 지원한 학과(부) 담당자의 이메일(1페이지 참고)로 최종 지원 완료하였음을 알리는 메일을 발송.
- 디. 승인여부는 연구실적물 자격기준 부합 여부 및 박사학위 소지 여부 등 자격검토에 따라
   접수 마감일 9일 이후에 승인/미승인 결과가 최종 확정.

## Guidelines for Online Faculty Recruitment Application

#### 1. Initiating the Application

Access <u>https://facultyrecruitment.snu.ac.kr</u> Click 'Apply'

- Please ensure that you complete all required information accurately.
- You have the option to access your application for updates and to upload supporting documents until the application deadline. Once the deadline passes, the application system will automatically close. Therefore, we strongly advise you to apply well in advance of the deadline.
- If your supporting documents are in a language other than Korean or English, they must be accompanied by a notarized translation in Korean or English, in addition to the original document.

| Department                                               | E-mail               |
|----------------------------------------------------------|----------------------|
| Department of Civil and Environmental Engineering        | kyung123@snu.ac.kr   |
| Department of Architecture and Architectural Engineering | yous@snu.ac.kr       |
| Department of Mechanical Engineering                     | chojara@snu.ac.kr    |
| Department of Nuclear Engineering                        | kangjongsu@snu.ac.kr |
| Department of Material Science and Engineering           | lmj@snu.ac.kr        |
| Department of Naval Architecture and Ocean Engineering   | jungkc@snu.ac.kr     |
| Department of Computer Science and Engineering           | alswjd@snu.ac.kr     |
| Department of Aerospace Engineering                      | sunim@snu.ac.kr      |
| Department of Chemical and Biological Engineering        | noting83@snu.ac.kr   |

### 2. Personal Information

| School/Department<br>Once school, department<br>denoted with an asterisk.<br>Application is only availab<br>Personal information is re-        | of Application<br>and category are selected, th<br>le during the application per<br>quired before moving onto th | ie recruitment year a<br>lod.<br>he rest of the applica | and categor                                              | y will automati                                                                                                    | ically appear                                                                                          | Load Prev<br>r.*Required info                                         | tous Application<br>semation is                          |
|----------------------------------------------------------------------------------------------------|----------------------------------------------------------------------------------------------------|---------------------------------------------------------|----------------------------------------------------------|----------------------------------------------------------------------------------------------------|----------------------------------------------------------------------------------------------------|-----------------------------------------------------------------------|----------------------------------------------------------|
| College/School *                                                                                                    | Select                                                                                                    | ~                                                       | College                                                  | (Dept.) *                                                                                                    | Select                                                                                                 |                                                                       | Ų                                                        |
| Job Opening *                                                                                                    | Select                                                                                                    |                                                         |                                                          |                                                                                                    |                                                                                                    |                                                                       | ,                                                        |
| Recruitment Year                                                                                                    |                                                                                                    | Recruite                                                | nent<br>stion                                            |                                                                                                    |                                                                                                    |                                                                       |                                                          |
| Application<br>Classification                                                                                                    | Select                                                                                                    |                                                         |                                                          |                                                                                                    |                                                                                                    |                                                                       | Ŷ                                                        |
| Password                                                                                                    |                                                                                                    |                                                         |                                                          |                                                                                                    |                                                                                                    |                                                                       |                                                          |
| Password*                                                                                                    |                                                                                                    |                                                         | Use maximu                                               | m 10 letters                                                                                                    | or numbers.                                                                                            |                                                                       |                                                          |
| Confirm PW*                                                                                                    |                                                                                                    |                                                         |                                                          | 1                                                                                                    |                                                                                                    |                                                                       |                                                          |
|                                                                                                    | Deal Education *                                                                                                 | Select                                                  |                                                          |                                                                                                    |                                                                                                    |                                                                       |                                                          |
|                                                                                                    | Final Education *                                                                                                | Select                                                  |                                                          | Name (C                                                                                                    | hinese)*                                                                                               |                                                                       | ~                                                        |
| NO IMAGE                                                                                                    | Final Education * Name * Name (English)                                                                          | Select                                                  |                                                          | Name (C                                                                                                    | 'hinese) *                                                                                             |                                                                       | ~                                                        |
| NO IMAGE<br>Upload your photo<br>Accepted life types are<br>UPG_CE_FVIG of Max. 50003                                                          | Final Education * Name * Name (English) Date of Birth *                                                          | Select                                                  | •<br>•                                                   | Name (C<br>Gen                                                                                                    | hinese)*<br>der*                                                                                       | O Male                                                                | ⊖ Female                                                 |
| Upload your photo<br>Accepted life types are<br>JPG_GE_/MEG of Max 500000                                                                      | Final Education * Name * Name (English) Date of Birth *                                                          | Select                                                  |                                                          | Name (C<br>Gen<br>E-mail addre                                                                                                    | hinese)*<br>der*<br>ss is require                                                                      | Male     d for future mo                                              | Female dification and                                    |
| NO IMAGE<br>Upload your photo<br>Accepted life types are<br>UPG_CB_PHOT of Max. 500003<br>Email Address *<br>Mobile Phone                      | Final Education * Name * Name (English) Date of Birth *                                                          | Select                                                  |                                                          | Name (C<br>Gene<br>E-mail addre<br>confirmation<br>ex.010-1234-                                                                                           | hinese)*<br>der*<br>ss is require                                                                      | Male     d for future mo                                              | C Female                                                 |
| Upload your photo<br>Accepted the types are<br>JPG_GE_PHG of Max 500000<br>Email Address*<br>Mobile Phone                                      | Final Education * Name * Name (English) Date of Birth *                                                          | ex. 20191025                                            | have an Int                                              | Name (C<br>Gen<br>E-mail addre<br>confirmation<br>ex.010-1734-<br>ernational add<br>ted checking s                                                        | hinese)*<br>der*<br>ss is require<br>5678<br>ress, you ma<br>ystem.                                    | Male<br>Male<br>of for future mo                                      | Female dification and tal code without                   |
| NO IMAGE Upload your photo Accepted life types are UPG_GE_PHG_ed Max. 500903 Ernail Address * Mobile Phone Home Address *                      | Final Education * Name * Name (English) Date of Birth *                                                          | cx. 20191025                                            | have an Int                                              | Name (C<br>Gen<br>E-mail addre<br>confirmation<br>ex.010-1724-<br>ernational add<br>ted checking sy                                                       | hinese) *<br>der *<br>es is require<br>5678<br>ress, you ma<br>ystern.                                 | Male<br>d for future mo                                               | Female diffication and stal code without                 |
| NO IMAGE<br>Upload your photo<br>Accepted life types are<br>UPG_GIT / Will of Max. 500001<br>Email Address •<br>Mobile Phone<br>Home Address • | Final Education * Name * Name (English) Date of Birth *                                                          | one number,                                             | have an Int                                              | Name (C<br>Gen<br>E-mail addre<br>confirmation<br>ex.010-1234-<br>ernational add<br>ted checking sp<br>ex.02-1234-5                                       | hinese)*<br>der*<br>ss is require<br>5678<br>ress, you ma<br>ystem.<br>678                             | Male<br>d for future mo                                               | Female diffication and tal code without                  |
| NO IMAGE Upload your photo Accepted file types are Upload your control Email Address  Hone Home Address                                        | Final Education * Name * Name (English) Date of Birth *                                                          | ex. 20191075                                            | have an int                                              | Name (C<br>Gen<br>E-mail addre<br>confirmation<br>ex.010-1234-<br>ernational add<br>ted checking sp<br>ex.02-1234-5                                       | hinese)*<br>der*<br>ss is require<br>5678<br>ress, you ma<br>ystem.                                    | Male<br>d for future mo                                               | Female diffication and tal code without                  |
| NO IMAGE Upload your photo Accepted life types are UPG_cit (Fill of Max. 50000) Email Address • Mobile Phone Home Address • Mailing Address •  | Final Education * Name * Name (English) Date of Birth *                                                          | Select                                                  | have an int<br>have an int<br>have an int<br>the automat | Name (C<br>Gen<br>E-mail addre<br>confirmation<br>ex.010-1234-<br>errational add<br>ted checking s<br>ex.02-1234-59<br>errational add<br>ted checking s   | hinese)*<br>der*<br>ss is require<br>5678<br>ress, you ma<br>stem.<br>678<br>ress, you ma<br>sstem.    | Male<br>Male<br>d for future mo                                       | Female diffication and tal code without tal code without |
| NO IMAGE Upload your photo Accepted life types are UPC.cdl JPUC of Max. 50002 Ernail Address * Mobile Phone Home Address * Mailing Address *   | Final Education * Name * Name (English) Date of Birth *                                                          | ode Search If you<br>using                              | have an Inti<br>the automat                              | Name (C<br>Gen<br>E-mail addre<br>confirmation<br>ex.010-1234-<br>ernational add<br>ted checking sy<br>ex.02-1234-59<br>ernational add<br>ted checking sy | hinese) *<br>der *<br>ss is require<br>5678<br>ress, you ma<br>ystem.<br>678<br>ress, you ma<br>ystem. | Male<br>and for future mo<br>any enter the post<br>any enter the post | Female  It code without  tal code without                |

### 3. Academic Information

| Personal Information                | Diease enter academic reco                                 | ords for bachelor's dea                      | tree and above before                        | moving on                  | to next sect             | lon                       |                                     |                     |            |
|-------------------------------------|------------------------------------------------------------|----------------------------------------------|----------------------------------------------|----------------------------|--------------------------|---------------------------|-------------------------------------|---------------------|------------|
| Academic Information                | Please enter academic reco                                 | ind for Dachelor Sideg                       | gee and above before                         | moving on                  | to next sect             | 1011.                     |                                     |                     |            |
| Career Information                  | University/Graduated                                       | l school                                     |                                              |                            |                          |                           |                                     |                     |            |
| Research Outcomes For<br>Evaluation | Enter in the order of Bache<br>Click [Add] button to add m | lor's/Master's/Ph.D<br>nore academic records | 5.                                           |                            |                          |                           |                                     |                     |            |
| Overall Research<br>Achievements    |                                                            |                                              |                                              |                            |                          |                           |                                     |                     |            |
| Personal Introduction               | More academic records                                      | can be added by click                        | Ing the [Add] button.                        | Import                     | t Degree Inf             | ormation f                | rom Seoul Natio                     | nal University.     | Add        |
| Recommender                         |                                                            |                                              |                                              |                            |                          |                           |                                     |                     |            |
| Final Submission                    | Term *                                                     | ex)20190207                                  | ex)2019020                                   | )7                         |                          |                           |                                     |                     |            |
|                                     | Degree *                                                   | Select                                       | ✓ □ F                                        | Inal Educat                | <b>Ion</b> (Please se    | lect one final l          | level of education am               | ong the degree opti | ons.)      |
|                                     |                                                            | Select                                       |                                              |                            |                          |                           |                                     |                     | $\vee$     |
|                                     | Туре                                                       | SNU Graduate fro<br>SNU Graduate fro         | m the Applying Depa<br>m the a Different Dep | rtment: SNI<br>artment: SI | J Graduate<br>NU Graduat | from the A<br>te from a D | pplying Departr<br>Ifferent Departn | ment<br>nent        |            |
|                                     | University *                                               | Press Search                                 |                                              |                            |                          |                           |                                     |                     | Search     |
|                                     | College/ School *                                          |                                              |                                              | C                          | ollege(Dept              | t.) *                     |                                     |                     |            |
|                                     | Major                                                      | Press Search                                 |                                              |                            |                          |                           |                                     |                     | Search     |
|                                     | Graduation Category *                                      | Select                                       |                                              |                            |                          |                           |                                     |                     | ~          |
|                                     | Title of Degree *                                          | Select                                       |                                              |                            |                          |                           |                                     |                     | ~          |
|                                     | Title of Dissertation                                      |                                              |                                              |                            |                          |                           |                                     |                     |            |
|                                     | Academic Adviser                                           | Affiliated College                           |                                              |                            | Position                 |                           | Name                                |                     |            |
|                                     | Attachment Files<br>(Degrees) *                            |                                              |                                              |                            |                          |                           |                                     | Attach              | ment Files |
|                                     | Attachment Files<br>(Academic Records) *                   |                                              |                                              |                            |                          |                           |                                     | Attach              | ment Files |
|                                     | Academic Informatio                                        | n List                                       | Click [Save] bi                              | utton to save              | e the data.              |                           |                                     |                     |            |
|                                     |                                                            | F                                            | Personal Information                         | Cai                        | reer Inform              | nation                    |                                     |                     |            |

- A. <u>The 'Term' information must match exactly with what is specified on the certificate</u>.
- B. Ensure accurate selection of 'Type' for your Bachelor's Degree from your Home university. Choose one of the following options:
  - SNU Graduate from the Applying Department (본교본과)
  - SNU Graduate from a Different Department (본교타과)
  - Other Univ. (타고) (For instance, if you have graduated from SNU College of Natural Sciences, select 'SNU Graduate from a Different Department')
- C. For a bachelor's degree, there is no need to provide the thesis title and advisor information.
- D. <u>However</u>, for master's and doctorate degrees, it is mandatory to provide the thesis title and advisor information.
- E. When submitting attachments, organize them in the following sequence: bachelor's, master's, and doctoral degree certificates. Ensure that certificates of degree (Diploma) and academic transcripts are filed and uploaded separately based on the degree type, in PDF format. You can use the following naming convention for your files: (bachelor\_certificate of degree / bachelor\_transcript/ masters\_certificate of degree / masters\_transcript / doctorate\_certificate of degree / doctorate\_transcript).

#### 4. Career Information

| Personal Information                | Plaze opter all omploymen   | at availance/c) before moving onto the part section     |                                            |                   |
|-------------------------------------|-----------------------------|---------------------------------------------------------|--------------------------------------------|-------------------|
| Academic Information                | Please enter all employment | it experience(s) before moving onto the next section.   |                                            |                   |
| Career Information                  | Career Information          |                                                         |                                            |                   |
| Research Outcomes For<br>Evaluation | Enter from the most current | t employment and include military experience if applica | able.                                      |                   |
| Overall Research<br>Achlevements    | Mara amplayment recor       | ds can be added by clicking the [Add]                   | Retrieve career information from Seoul Nat | Ional University. |
| Personal Introduction               | button.                     | us can be added by clicking the [Add]                   |                                            | bbA               |
| Recommender                         |                             |                                                         |                                            |                   |
| Final Submission                    |                             |                                                         |                                            |                   |
|                                     | Work Period *               | ex)20190207 📩 ~ ex)20190207 🔛                           |                                            |                   |
|                                     |                             | For the present employment, enter today's date for      | the last date of employment.               |                   |
|                                     | Type of Employment *        | Select ~                                                |                                            |                   |
|                                     | Employer Name *             |                                                         |                                            |                   |
|                                     | Position *                  |                                                         | Significant Employm<br>Experience          | ent               |
|                                     | Job Description             |                                                         | Current Employer                           |                   |
|                                     | Attachment Files            |                                                         |                                            | Attachment Files  |
|                                     | List of Employment          | Click [Save] button to save                             | the data.                                  |                   |
|                                     |                             | Academic Information Research O                         | Putcomes For Evaluation                    |                   |

- A. Ensure that the <u>'Work Period' information matches exactly with what is specified</u> in the certificate.
- B. Only include information in your work experience section that can be substantiated with a valid work experience certificate. Anything not supported by such a certificate will not be recognized as work experience.
- C. Distinguish between education and research experiences; they should be entered separately.
- D. In the work experience section, check the appropriate box for <u>'Major experience'</u> and 'Work experience at current workplace.' You can mark multiple checkboxes if they apply.

#### 5. Research Outcomes For Evaluation

| areer information                 | Select                                                                              | Select Publication (Presentation) Evaluation Standard Max. Score Index No. of Max No. of Publication Publication                                                                          |                                                                                            |                                                                                                 |                                                                               |                                                                  |                                                   |                                      |  |  |
|-----------------------------------|-------------------------------------------------------------------------------------|----------------------------------------------------------------------------------------------------|--------------------------------------------------------------------------------------------|-------------------------------------------------------------------------------------------------|-------------------------------------------------------------------------------|------------------------------------------------------------------|---------------------------------------------------|--------------------------------------|--|--|
| esearch Outcomes For<br>Valuation |                                                                                     | Date                                                                                                    |                                                                                            | Score                                                                                           |                                                                               | Publication                                                      | Publication                                       |                                      |  |  |
| )verall Research<br>Achlevements  | Status of F                                                                         | Research Publications for                                                                                                    |                                                                                            | Publications 0                                                                                  | Research Pa                                                                   | per 0 Exhibit                                                    | ions (Presentatio                                 | ns) 0 Others                         |  |  |
| ersonal Introduction              | Evaluation                                                                          | 1                                                                                                    |                                                                                            |                                                                                                 |                                                                               |                                                                  | Sum of appro                                      | oved scores 0                        |  |  |
| lecommender                       |                                                                                     |                                                                                                    |                                                                                            |                                                                                                 |                                                                               |                                                                  |                                                   |                                      |  |  |
|                                   |                                                                                     |                                                                                                    |                                                                                            |                                                                                                 |                                                                               |                                                                  |                                                   |                                      |  |  |
|                                   |                                                                                     |                                                                                                    |                                                                                            | No search data                                                                                  | ).                                                                            |                                                                  |                                                   |                                      |  |  |
|                                   | Research                                                                            | Outcomes For Evaluation (** Re                                                                                                    | fer to announceme                                                                          | No search data                                                                                  | I.<br>Ive college/sch                                                         | ool)                                                             |                                                   |                                      |  |  |
|                                   | Research<br>Recognize<br>- Single a<br>(If appli<br>70 poin                         | Outcomes For Evaluation (* Re<br>ed Score<br>author : 100 points, Two authors<br>icant, however, is the first autho<br>ts.)                                                               | fer to announceme<br>5: 70 points, Three a<br>or or the correspon                          | No search data<br>ent from respection<br>authors: 50 poltri<br>ding author in a                 | I.<br>Ive college/sch<br>Is, Four or mor<br>publication wi                    | ool)<br>re authors: 30 p<br>th three or mor                      | iolnts<br>re authors, he/she                      | e Is entitled to                     |  |  |
|                                   | Research<br>Recognize<br>- Single a<br>(If appli<br>70 poin<br>- Scores<br>the rele | Outcomes For Evaluation (** Re<br>ed Score<br>author : 100 points, Two authors<br>icant, however, Is the first author<br>ts.)<br>of research-equivalent achieven<br>evant college/school) | fer to announceme<br>5: 70 points, Three a<br>or or the correspon<br>nents in the field of | No search data<br>ent from respect<br>authors: 50 poltr<br>ding author in a<br>fine arts and at | 1.<br>Ive college/sch<br>1s, Four or moi<br>publication wi<br>hietic performa | ool)<br>re authors: 30 p<br>th three or mor<br>ances shall follo | ioints<br>re authors, he/she<br>ow separate stand | e is entitled to<br>lards. (Refer to |  |  |

- A. The 'searchable internet address' should be a clickable link that leads directly to the research results for easy access. If there is no such link available, leave this field blank.
- B. Prior to submission, familiarize yourself with the specific research achievement criteria set by the university to which you are applying. Ensure that you provide all required information in accordance with their criteria.
- C. Uploaded research achievements must be legible and contain clear information about authors, publication date, paper contents, and other relevant details. Illegible documents will not be accepted for evaluation.
- D. Please upload one PDF file per research achievement for proper organization and evaluation.

#### 6. Overall Research Achievements

| Personal Information<br>Academic Information<br>Career Information<br>Research Outcomes For<br>Evaluation<br>Overall Research<br>Achievements | Overall Research<br>Enter the number of r<br>Reuploading the atta<br>% Click the "Downloa<br>Colleges have separa<br>Please include all the<br>(Accepted file types a | Achiev<br>research o<br>chment w<br>ad" butto<br>te forms.<br>requeste<br>re HWP, E | rements<br>outcomes from the l<br>vill replace the exist<br>n below to downloa<br>d information in the<br>DOC, DOCX, XLS, XLS | time of gra<br>Ing attach<br>Id the form<br>e form.<br>SX, PDF of | aduate school to the<br>ment.<br>n. Please check the<br>8MB Max.) | e applicati<br>Job openir | on date and attach    | a file listin<br>ege to whi | g the researches.<br>ch you are applyIn | g as some |
|----------------------------------------------------------------------------------------------------|----------------------------------------------------------------------------------------------------|-------------------------------------------------------------------------------------|----------------------------------------------------------------------------------------------------|-------------------------------------------------------------------|-------------------------------------------------------------------|---------------------------|-----------------------|-----------------------------|-----------------------------------------|-----------|
| Personal Introduction                                                                                                    | (Title, Date of Publica                                                                                                    | ition (Pre                                                                          | sentation), Publishe                                                                                                    | er, Acaden                                                        | nic Journal Index Ca                                              | itegory, UI               | RL, Author Details, e | tc.)                        |                                         |           |
| Recommender                                                                                                    | Form Download                                                                                                    |                                                                                     |                                                                                                    |                                                                   |                                                                   |                           |                       |                             |                                         |           |
| Final Submission                                                                                                    | Publications                                                                                                    |                                                                                     | Research Pap                                                                                                    | ber                                                               | Presentatio                                                       | ns                        | Patents               |                             | Others                                  |           |
|                                                                                                    | 0                                                                                                    | Counts                                                                              | 0                                                                                                    | Counts                                                            | 0                                                                 | Counts                    | 0                     | Counts                      | 0                                       | Counts    |
|                                                                                                    | Attachment Files<br>Download                                                                                                    | 5*                                                                                  |                                                                                                    |                                                                   |                                                                   |                           |                       |                             | Attachm                                 | ent Files |
|                                                                                                    |                                                                                                    | [                                                                                   | Research Outco                                                                                                    | mes For E                                                         | valuation                                                         | iave                      | Personal Introdu      | ıction                      |                                         |           |

- A. To provide an overview of your research achievements, please click the 'Form Download' button to obtain the Excel file. Fill out this form as an attached file following the provided instructions.
- B. Accuracy is crucial when entering the 'Number (of Achievement(s))' for books, papers, patents, and other categories. Verify that your research achievements align with the details in the attached Excel file. Pay special attention to consistency, as there may be differences between the numbers of books, papers, patents, and others in the Excel file and what you enter.
- C. Note that the 'Presentation/Exhibition' category in the Excel form is relevant only for applicants in the fields of arts and sports. Engineering applicants do not need to fill in this section.

### 7. Personal Introduction

| Personal Information                | -                                                                                 |                                                                                                    |
|-------------------------------------|-----------------------------------------------------------------------------------|----------------------------------------------------------------------------------------------------|
| Academic Information                | Personal Introduction                                                             |                                                                                                    |
| Career Information                  | Attach Personal Introduction                                                      | ncluding Research Outcomes and Award career.                                                                                                    |
| Research Outcomes For<br>Evaluation |                                                                                   |                                                                                                    |
| Overall Research                    | Attachment Files *                                                                | Attachment                                                                                                    |
| Achievements                        | Download                                                                          |                                                                                                    |
|                                     | Attach Education and Resear<br>* Accepted file types are HW<br>Attachment Files * | h Plan Including available subjects to lecture, research subject and short-term research plan<br>, DOC, DOCX, XLS, XLSX, PDF of 8MB Max.<br>Attachment |
|                                     | Download                                                                          |                                                                                                    |
|                                     |                                                                                   | Click [Save] button to save the data.                                                                                                    |

- A. There is no specific form provided for Personal Introduction and Education & Research Plan. It can be written in either Korean or English.
- B. For languages other than English, please attach a Korean translation.

#### 8. Referee Information

| Personal Information<br>Academic Information | Enter more than 2 persons who majored in the same field.                                                |                                                          |                                 |                                                |  |  |  |  |
|----------------------------------------------|----------------------------------------------------------------------------------------------------|----------------------------------------------------------|---------------------------------|------------------------------------------------|--|--|--|--|
| Career Information                           | Recommender                                                                                             |                                                          |                                 |                                                |  |  |  |  |
| Research Outcomes For<br>Evaluation          | If you want to write more Recommender, press [Add] button.                                              |                                                          |                                 |                                                |  |  |  |  |
| Overall Research<br>Achievements             |                                                                                                    |                                                          |                                 |                                                |  |  |  |  |
| Personal Introduction                        | Relation to Applicant *                                                                                 |                                                          | Name *                          |                                                |  |  |  |  |
| Recommender                                  | Position *                                                                                              |                                                          | Affiliated Institution *        |                                                |  |  |  |  |
| Final Submission                             | Mobile Phone *                                                                                          | ex. 010-1234-1234                                        | E-Mail *                        |                                                |  |  |  |  |
|                                              | Letter of<br>Recommendation In In English.<br>English                                                   |                                                          |                                 |                                                |  |  |  |  |
|                                              | ZIp Code<br>If you have an International address, you may enter the postal code without using the autor |                                                          |                                 |                                                |  |  |  |  |
|                                              | Address                                                                                                 |                                                          |                                 |                                                |  |  |  |  |
|                                              | Recommender list                                                                                        | Click [Save] butto                                       | n to save the data.             | ecommendation Request" button Recommenders     |  |  |  |  |
|                                              | receive the e-mail can enter their                                                                      | rietter of recommendation after verifying themselves (vi | appredict when you click the 'n | ecommendation request button, recommendations, |  |  |  |  |
|                                              |                                                                                                    |                                                          |                                 | ]                                              |  |  |  |  |

- A. Please input referee information.
- B. Applicants must ensure their application includes references from 2-3 individuals.
- C. The information provided by the applicant regarding referees and the information provided by referees when submitting the recommendation letter must match precisely.
- D. If the referees are not Korean and, you prefer the recommendation request email to be sent in English, please check the box that says 'Please check if you wish to send an e-mail requesting a recommendation in English.' This will ensure that the guidance email sent to referees is in English rather than Korean.

#### 9. Recommender

| ommendation will be<br>letter of recommenda | e sent to the recommender and the ation after verifying themselves (via                                                          | applicant when you click the "Re<br>e-mail) and logging in to a sepa                                                                                     | ecommendation Request" button. Recommenders who<br>rate website for recommendations.                                                                                                    |
|---------------------------------------------|----------------------------------------------------------------------------------------------------|----------------------------------------------------------------------------------------------------|----------------------------------------------------------------------------------------------------|
| co-worker                                   |                                                                                                    | Name                                                                                                    | Mr. Engineering                                                                                                    |
| Professor                                   |                                                                                                    | Affiliated Institution                                                                                                    | Seoul National University                                                                                                    |
| 1-61-123-1234                               |                                                                                                    | E-Mail                                                                                                    | snu1@s<br>nu.ac.k<br>r                                                                                                    |
|                                             |                                                                                                    | Letter of<br>Recommendation in<br>English                                                                                                    | V                                                                                                    |
|                                             |                                                                                                    | Registration Date for<br>Letters of<br>Recommendation                                                                                                    |                                                                                                    |
|                                             |                                                                                                    |                                                                                                    | Modify Delete                                                                                                    |
| Professor                                   |                                                                                                    | Name                                                                                                    | Ms. Engineering                                                                                                    |
| Professor                                   |                                                                                                    | Affiliated Institution                                                                                                    | Seoul National University                                                                                                    |
| 1-61-123-1234                               |                                                                                                    | E-Mail                                                                                                    | snu@sn<br>u.ac.kr                                                                                                    |
|                                             |                                                                                                    | Letter of<br>Recommendation in<br>English                                                                                                    | V                                                                                                    |
|                                             |                                                                                                    | Registration Date for<br>Letters of<br>Recommendation                                                                                                    |                                                                                                    |
|                                             |                                                                                                    |                                                                                                    | Modify Delete                                                                                                    |
|                                             | Personal Introduction                                                                                                    | Final Submission                                                                                                    |                                                                                                    |
|                                             | ommendation will bietter of recommendation<br>co-worker<br>Professor<br>1-61-123-1234<br>Professor<br>Professor<br>1-61-123-1234 | ommendation will be sent to the recommender and the<br>reco-worker<br>Professor<br>1-61-123-1234<br>Professor<br>Professor<br>Professor<br>1-61-123-1234 | commendation will be sent to the recommender and the applicant when you click the "B         co-worker       Name         Professor       Affiliated Institution         1-61-123-1234       E-Mail         Letter of       Recommendation in         English       Registration Date for<br>Letters of<br>Recommendation         Professor       Name         Professor       Name         Professor       Name         Professor       Name         Professor       Name         Professor       Name         Professor       Name         Professor       Registration Date for<br>Letters of<br>Recommendation         1-61-123-1234       E-Mail         Professor       Name         Professor       Registration Date for<br>Letters of<br>Recommendation         1-61-123-1234       E-Mail         Letter of<br>Recommendation in<br>English       Registration Date for<br>Letters of<br>Recommendation in<br>English         Personal Introduction       Final Submission |

- A. After entering the referee details, applicants should click the 'Recommendation Request' button to send a guidance email to their referees. This email will provide the website address for submitting recommendations. It is crucial to request recommendation letters well in advance of the deadline to ensure that referees have sufficient time to submit their letters.
- B. To confirm whether the recommendation letter has been successfully submitted, you can visit the faculty recruitment website. This will help you verify that the recommendation process has been successfully completed.

#### **10. Final Submission**

| Personal Information<br>Academic Information | Process of submitted applic                                                                                                    | ation can be checked here.                                                                                                    |
|----------------------------------------------|----------------------------------------------------------------------------------------------------|----------------------------------------------------------------------------------------------------|
| Career Information                           | Confirm                                                                                                    |                                                                                                    |
| Research Outcomes For<br>Evaluation          | College/School                                                                                                    |                                                                                                    |
| Overall Research<br>Achievements             | College(Dept.)                                                                                                    |                                                                                                    |
| Personal Introduction                        | Area                                                                                                    |                                                                                                    |
| Recommender                                  | Recruitment<br>Classification                                                                                                    |                                                                                                    |
|                                              | Status of Recruitment<br>Process                                                                                                    |                                                                                                    |
|                                              | Approval Processing                                                                                                    | Waiting For Approval                                                                                                    |
|                                              | Confirm Final<br>Submission                                                                                                    |                                                                                                    |
|                                              | Click "Print Application Forr<br>your application.<br>Once you click on the "Subr<br>entered.<br>If you wish to modify the ap<br>changes. | n" and "Check Application Materials" and check the Information you entered and the attachments before submitting nit" button below, the application process will be complete, and you will not be able to modify the information you uplication form after submitting your application, please click on the "Cancel Submission" button to make further |
| 1                                            | Check Application Form                                                                                                    | 2                                                                                                    |
|                                              |                                                                                                    | Print Application Final Submission Delete                                                                                                    |

- A. To verify the correct and successful uploading of your files, click on '① <Click Application Form>.' If any of the documents requested by the College of Engineering are missing, your application will be deemed incomplete.
- B. After reviewing the submitted documents, click on '2 Final Submission.' Following the final submission, it is important to send an email to the relevant department's administrator(the department administrator's e-mail can be found on page 1) to confirm the completion of your application process.
- C. The approval result will be confirmed approximately 9 days after the application deadline. This final decision is based on a qualification review, which considers factors such as whether the research achievements meet the qualification criteria and whether the applicant holds a doctoral degree, among other criteria.